## Logging in to OJS using ORCID ID

After August 1, 2023, the first time you click on Register or Login in the upper righthand corner of your OJS journal site...

| $\Box   \cdot   < \rangle$ | 0 û journals-test.library.cotumbia.edu                                                                                                    | ۵ + ۲                                              |
|----------------------------|----------------------------------------------------------------------------------------------------|----------------------------------------------------|
| Sample Site<br>Current     | Archives Sample Site News Announcements About -                                                                                                    | Register Logn                                      |
|                            | Image: Control of Control of Con | Information For Readers For Authors For Librarians |

...you will be taken to the ORCID Sign in page.

| $\mathbb{E}[\mathbf{v} \times \mathbf{v}] \times \mathbf{v} \to \mathbf{v}$ | 0 | 🔒 orcid.org                                   | 0 | Ů + © |
|-----------------------------------------------------------------------------|---|-----------------------------------------------|---|-------|
|                                                                             |   |                                               |   |       |
|                                                                             |   | Sign in                                       |   |       |
|                                                                             |   | Email or 16-digit ORCID ID                    | ן |       |
|                                                                             |   | l<br>example@email.com or 0000-0001-2345-6789 | J |       |
|                                                                             |   | Password                                      |   |       |
|                                                                             |   | SIGN IN                                       |   |       |
|                                                                             |   | Forgot your password or ORCID ID?             |   |       |
|                                                                             |   | Don't have an ORCID iD yet? Register now      |   |       |
|                                                                             |   | or                                            |   |       |
|                                                                             |   | Access through your institution               |   |       |
|                                                                             |   | G Sign in with Google                         |   |       |
|                                                                             |   | Sign in with Facebook                         |   |       |
|                                                                             |   |                                               |   |       |

Following are instructions for creating an ORCID account (if you don't already have one) and linking your ORCID account with a new or existing OJS account.

- If you need to create an ORCID account, start with **Step 1** of these instructions.
- If you already have an ORCID account but have not enabled two-factor authentication, skip to **Step 2**.
- If you have an ORCID account with two-factor authentication enabled, skip to Step 3.

Step 1: Registering for an ORCID ID.

On the ORCID Sign in page, select "Register Now."

| • < > | 0            | 🔒 orcid.org                     | 6 | û + C |
|-------|--------------|---------------------------------|---|-------|
|       |              |                                 |   |       |
|       |              | Sign in                         |   |       |
|       | Email or 16- | digit ORCID iD                  |   |       |
|       | example@e    | mail.com or 0000-0001-2345-6789 |   |       |
|       | Password     | d                               |   |       |
|       |              |                                 |   |       |
|       | Forget yes   | SIGN IN                         |   |       |
|       | Don't have   | an ORCID iD yet? Register now   |   |       |
|       |              | or                              |   |       |
|       | ඛ            | Access through your institution |   |       |
|       | G            | Sign in with Google             |   |       |
|       | •            | Sign in with Facebook           |   |       |
|       |              |                                 |   |       |

When you select "Register Now," ORCID will ask for your name and email address.

| $\square \sim < >$ | 0               |                                                                                             |                      | S | Ů + C |
|--------------------|-----------------|---------------------------------------------------------------------------------------------|----------------------|---|-------|
|                    | 0               | 0                                                                                           | 8                    |   |       |
|                    | Personal data   | Security and notifications                                                                  | Visibility and terms |   |       |
|                    |                 |                                                                                             |                      |   |       |
|                    |                 | Create your ORCID iD                                                                        |                      |   |       |
|                    |                 | This is step 1 of 3                                                                         |                      |   |       |
|                    | Per O<br>for yo | RCID's terms of use, you may only register fo<br>surself. Already have an ORCID iD? Sign In | r an ORCID iD        |   |       |
|                    | [ First         | name                                                                                        |                      |   |       |
|                    |                 |                                                                                             | 0                    |   |       |
|                    |                 |                                                                                             |                      |   |       |
|                    | Last            | : name (Optional)                                                                           |                      |   |       |
|                    |                 |                                                                                             |                      |   |       |
|                    | Prin            | nary email                                                                                  |                      |   |       |
|                    |                 |                                                                                             |                      |   |       |
|                    | Con             | firm primary email                                                                          |                      |   |       |
|                    |                 |                                                                                             |                      |   |       |
|                    | Add             | itional email (Optional)                                                                    | 0                    |   |       |
|                    | + A             | dd another email                                                                            |                      |   |       |
|                    |                 | DACK                                                                                        | NEXT                 |   |       |
|                    | GO              | DACK                                                                                        | NEXT                 |   |       |
|                    |                 |                                                                                             |                      |   |       |

Next, you will create an ORCID password.

| • · · · > | 0 | 🔒 orcid.org                                                                                                    |                      | \$ | ≙ + © |
|-----------|---|----------------------------------------------------------------------------------------------------|----------------------|----|-------|
|           |   | Personal data Security and notifications V                                                                                                    | isibility and ten    | ns |       |
|           |   | Create your ORCID iD<br>This is step 2 of 3                                                                                                    |                      |    |       |
|           |   | Password                                                                                                    | 0                    |    |       |
|           |   | <ul> <li>8 or more characters</li> <li>1 letter or symbol</li> <li>1 number</li> </ul>                                                                                                    |                      |    |       |
|           |   | Confirm password                                                                                                    |                      |    |       |
|           |   | Notification settings<br>ORCD sends email notifications about items related to you<br>account, security, and privacy, including requests from ORCs<br>member organizations for permission to update your recoor<br>changes made to your record by those organizations. | ır<br>IID<br>rd, and |    |       |
|           |   | You can also choose to receive emails from us about new for<br>and tips for making the most of your ORCID record.                                                                                                    | eatures              |    |       |
|           |   | Please send me quarterly emails about new ORCID feat<br>and tips. To receive these emails, you will also need to v<br>your primary email address.                                                                                                    | ures<br>erify        |    |       |
|           |   | After you've registered, you can change your notification so<br>at any time in the account settings section of your ORCID n                                                                                                    | ettings<br>ecord.    |    |       |
|           |   | GO BACK                                                                                                    | NEXT                 |    |       |
|           |   |                                                                                                    |                      |    |       |

Choose visibility settings for your ORCID profile and agree to Terms of Use. You can change the visibility settings for your ORCID profile at any time.

| 0 |                               | orcid.org                                                                     |                      | ې | ů + C                                                                                                    |
|---|-------------------------------|-------------------------------------------------------------------------------|----------------------|---|----------------------------------------------------------------------------------------------------|
|   | 0                             | 0                                                                             | 8                    |   |                                                                                                    |
| F | Personal data                 | Security and notifications                                                    | Visibility and terms |   |                                                                                                    |
|   |                               |                                                                               |                      |   |                                                                                                    |
|   |                               |                                                                               |                      |   |                                                                                                    |
|   |                               | Create your ORCID iD                                                          |                      |   |                                                                                                    |
|   |                               | This is step 3 of 3                                                           |                      |   |                                                                                                    |
|   | Visibility se                 | ttings                                                                        |                      |   |                                                                                                    |
|   | Your ORCID                    | iD connects with your ORCID record                                            | I that can           |   |                                                                                                    |
|   | other version                 | ns of your name, and more. You co                                             | trol this            |   |                                                                                                    |
|   | content and                   | who can see it.                                                               |                      |   |                                                                                                    |
|   | By default, w<br>to your ORCI | what visibility should be given to ne<br>ID Record?                           | v items added        |   |                                                                                                    |
|   | 🔿 🤹 Ever                      | yone (87% of users choose this)                                               |                      |   |                                                                                                    |
|   | 🔿 👉 Trus                      | ted Organizations (5% of users ch                                             | ose this)            |   |                                                                                                    |
|   | 🔿 🛍 Only                      | me (8% of users choose this)                                                  |                      |   |                                                                                                    |
|   | Mara inform                   | nation on visibility settings                                                 |                      |   |                                                                                                    |
|   | More more                     | nation on visibility settings                                                 |                      |   |                                                                                                    |
|   | Terms of U                    | se                                                                            |                      |   |                                                                                                    |
|   | I consent                     | t to the privacy policy and terms of<br>ta being publicly accessible where it | f use and agree      |   |                                                                                                    |
|   | "Visible t                    | o Everyone".                                                                  |                      |   |                                                                                                    |
|   | I consent                     | t to my data being processed in the                                           | United States.       |   |                                                                                                    |
|   | More inf                      | formation on how ORCID process                                                | your data.           |   |                                                                                                    |
|   |                               |                                                                               |                      |   |                                                                                                    |
|   | [mn                           | ot a robot                                                                    |                      |   |                                                                                                    |
|   |                               | Privacy - Terms                                                               |                      |   |                                                                                                    |
|   | GO BACK                       |                                                                               | REGISTER             |   | Electronic and the second second seco |
|   |                               |                                                                               |                      |   |                                                                                                    |
|   |                               |                                                                               |                      |   |                                                                                                    |

Congratulations, you now have an ORCID ID, which is a very useful tool! Learn more at <u>https://info.orcid.org/researchers/</u>.

Now you need to enable two-factor authentication for your ORCID account. Go to the ORCID site at <u>https://orcid.org/signin</u> to do so.

## Step 2: Enable two-factor authentication for your ORCID ID

At https://orcid.org/signin, sign in to your ORCID account and go to your account settings.

| $\square   \cdot   < \rightarrow$ | Ū                                                                     |       | i≟ orcid.org Č                                                                                                    | å + G   |
|-----------------------------------|-----------------------------------------------------------------------|-------|----------------------------------------------------------------------------------------------------|---------|
|                                   |                                                                       |       | Columbias (Barriess Digital Scholarship (2008-0033-1677-6720) - My                                                                                                    | ORCID   |
|                                   | Connecting research and research                                      | chers | Columbia Libraries.     View my GRCB record     Index (0)     Provide version                                                                                                    |         |
|                                   | https://orcid.org/<br>0009-0003-1677-07                               | 20    | Account settings       Names       Ore Trusted parties       Vores                                                                                                    |         |
|                                   | Emails                                                                | /     | Columbia Ultraries Digital Scholarship Lagout Biography                                                                                                    |         |
|                                   | ugitaischolarsnipæilibrary.colur<br>ia.edu<br>Websites & social links | /     | Activities         Collapse all           • Employment (0)              • Add = interface                                                                                                    |         |
|                                   | Keywords                                                              | /     | Add details of your current and previous employers.<br>Learn more about adding smeloyment information to your CRCID record                                                                                                    |         |
|                                   | Countries                                                             | /     | Education and qualifications (0)     Add = entry  Add details about where you have studied and educational or professional qualifications you have been awarded. Learn more about adding education or qualifications in your ORCID record                                                                                                    |         |
|                                   |                                                                       |       | Professional activities (0)     Add =  Add the inside positions or memberships you have held, exacts or prize you have received, and donations of time and resources given in service of organizations or instructions.                                                                                                    |         |
|                                   |                                                                       |       | Funding (0)     Add      Add |         |
| Getting started                   |                                                                       |       | Learn more about adding funding information to your ORCID record                                                                                                    | () Help |

Go to Two-factor Authentication in the ORCID account settings and turn it on.

| € ~ < > | 0                                                         | i≟ orcid.org Č                                                                                                    |  |
|---------|-----------------------------------------------------------|----------------------------------------------------------------------------------------------------|--|
|         | Connecting research and researchers                       | Columbia Librarius Digital Scholarship v English v<br>Snarch Q.                                                                                                    |  |
|         | https://ordi.org/<br>009-003-1677-0720<br>Jewe water.read | Account settings Defaults  I mail frequency  C Language  C Morelant B  Construct  C Morelant password  C Morelant password  C Morelant |  |
|         |                                                           | Beneficidum ABER data                                                                                                    |  |

If you use DUO Mobile for two-factor authentication for your Columbia account, you can add your ORCID account as well. You can download DUO Mobile or other two-factor authentication apps to your phone from the Apple App Store or Google Play. Learn more about DUO and multifactor identification at <a href="https://www.cuit.columbia.edu/mfa">https://www.cuit.columbia.edu/mfa</a>.

In DUO Mobile, click on Add Account, then use the QR code provided by ORCID to add your ORCID account. (Note that DUO Mobile does not save your ORCID password–it only provides two-factor authentication via a passcode.)

| $\mathbb{E}\left[ \mathbf{v} - \mathbf{v} \right] > 0$ | 0                                                                                     |                                                                                                    | \$                              | û + C   |
|--------------------------------------------------------|---------------------------------------------------------------------------------------|----------------------------------------------------------------------------------------------------|---------------------------------|---------|
|                                                        |                                                                                       | D                                                                                                    |                                 |         |
|                                                        | I                                                                                     | Enable two-factor authentication (2F                                                                                                    | A)                              |         |
|                                                        | Add extra sec<br>time you sign<br>preferred 2FA                                       | curity to your ORCID account by enabling two-factor authenticat<br>i in to ORCID you'll be prompted to enter a six-digit code we sen<br>a authentication application.                                                                                                    | tion (2FA). Each<br>nd to your  |         |
|                                                        | See the Know                                                                          | reduction of the step of the step of th |                                 |         |
|                                                        | <ol> <li>Install a 1<br/>A 2FA app is r<br/>you sign in. N<br/>based apps.</li> </ol> | two-factor authentication app<br>required to create the six-digit code you need to access your acc<br>dost apps are for mobile devices; some are also available as des                                                                                                    | count each time<br>ktop or web- |         |
|                                                        | Download an<br>See the Know                                                           | d install a 2FA app, such as <u>Google Authenticator</u> , <u>FreeOTP</u> , or<br>ledge Base for a list of apps we've tested ourselves                                                                                                    | Authy                           |         |
|                                                        | 2. Scan the<br>Open your 2F                                                           | <b>QR code with your device</b><br>A app and scan the QR code image below.                                                                                                    |                                 |         |
|                                                        |                                                                                       |                                                                                                    |                                 |         |
|                                                        | Can't scan the                                                                        | e barcode? Get a text code and enter it into your 2FA app instea                                                                                                    | d.                              |         |
|                                                        | 3. Enter the<br>After scannin<br>code. Enter th                                       | six-digit code from your authentication app<br>g the QR code or entering the text code your 2FA app will gener<br>ne code below.                                                                                                    | rate a six-digit                |         |
|                                                        |                                                                                       | 0/6                                                                                                    |                                 |         |
|                                                        | Continue                                                                              |                                                                                                    |                                 |         |
|                                                        |                                                                                       | -                                                                                                    |                                 | () Help |

ORCID will provide two-factor authentication recovery codes. Save them!

| • < > | 0                                                                                                    |                                                                                                    | Ś                                                                                | û + C   |
|-------|----------------------------------------------------------------------------------------------------|----------------------------------------------------------------------------------------------------|----------------------------------------------------------------------------------|---------|
|       |                                                                                                    | D                                                                                                    |                                                                                  |         |
|       | E                                                                                                    | nable two-factor authentication (                                                                                                    | 2FA)                                                                             |         |
|       | Save your 2F/<br>Recovery codes<br>example, if you                                                                                                    | A recovery codes!<br>s can be used to access your account when you can't recei<br>lose your device). Each code can only be used once.                                                                                                    | ve 2FA codes (for                                                                |         |
|       | Learn more and<br>WPaLDAWTL2<br>SytSuNgobut<br>e3ANyinTB<br>SFLEDD 2<br>KEND<br>SFLEDD 2<br>ZZNOWSYCK<br>1222507WA<br>1222507WA<br>1222507WA<br>1222507WA<br>1222507WA<br>1222507WA<br>1222507WA<br>1222507WA<br>1222507WA<br>1222507WA<br>1222507WA<br>1222507WA<br>1222507WA<br>1222507WA<br>1222507WA<br>1222507WA<br>122507WA<br>122507WA<br>125707WA<br>125707WA<br>12570 | 0.000000000000000000000000000000000000                                                                                                    |                                                                                  |         |
|       | Download 2FA<br>Download or co<br>This is the only. If you<br>restore your ac                                                                                                    | recovery codes   Copy 2FA recovery codes<br>py these codes and store them in a safe spot, such as a p<br>time that you can download or copy these codes and ORO<br>lose access to both your device and these codes, you will a<br>count access. | assword manager.<br>IID does not store a<br>need to contact us to                |         |
|       | Tve got my t                                                                                                    | recovery codes-go back to account settings                                                                                                    |                                                                                  |         |
|       | ((0)))))))<br>About ORCID Privacy Policy Terms of                                                                                                    | e is published under a CCO license. Images and marks are subje                                                                                                    | et to copyright and trademark protection.<br>t Dispute procedures Brand Guidelir | () Help |

## Step 3: Linking your ORCID ID to your OJS account

The first time you sign in to OJS using your ORCID ID, you will need to authorize Columbia University Libraries Journals to access your ORCID record. You can revoke this authorization at any time, but you will not be able to sign in to OJS without it.

| Vou are currently signed in as:         Columbia Libraries Digital Scholarship         https://orcid.org/0009-0003-1677-0720         Sign out         Columbia University Libraries Journals ?         has asked for the following access to your ORCID record:         @       Gey our ORCID ID              | 0                                                                                                    | 🔒 orcid.org                                                                                                    | ¢ | ů + C |
|----------------------------------------------------------------------------------------------------|----------------------------------------------------------------------------------------------------|----------------------------------------------------------------------------------------------------|---|-------|
| Authorize access         Deny access         If authorized, this organization will have access to your ORCID record, as outlined above and described in Urther detail in ORCID's privacy policy.         You can manage access permissions for this and other Trusted Organizations in your account settings. | You 4<br>Colu<br>http<br>Sign<br>has a<br>Colu<br>has a<br>Colu<br>has a<br>Colu<br>has a<br>Colu<br>has a<br>Colu<br>has a<br>Colu<br>http<br>Sign<br>has a<br>Colu<br>http<br>Sign<br>has a<br>Colu<br>http<br>Sign<br>has a<br>Colu<br>http<br>Sign<br>A<br>Colu<br>http<br>Sign<br>A<br>Colu<br>http<br>Sign<br>A<br>Colu<br>http<br>Sign<br>A<br>Colu<br>http<br>Sign<br>A<br>Colu<br>http<br>Sign<br>A<br>Colu<br>http<br>Sign<br>A<br>Colu<br>http<br>Sign<br>A<br>Colu<br>http<br>Sign<br>A<br>Colu<br>http<br>Sign<br>A<br>Colu<br>http<br>Sign<br>A<br>Colu<br>http<br>Sign<br>A<br>Colu<br>http<br>Colu<br>http<br>Sign<br>A<br>Colu<br>http<br>Sign<br>A<br>Colu<br>http<br>Sign<br>Colu<br>http<br>Sign<br>A<br>Colu<br>http<br>Sign<br>Colu<br>Sign<br>Colu<br>Colu<br>Sign<br>Colu<br>Sign<br>Sign<br>Si<br>Sign<br>Sign<br>Sign<br>Sign<br>Sign<br>S | Authorize access<br>re currently signed in as:<br>mbia Libraries Digital Scholarship<br>s://orcid.org/0009-0003-1677-0720<br>out<br>mbia University Libraries Journal ?<br>asked for the following access to your ORCID record:<br>asked for the following access to your ORCID record:<br>detyour ORCID ID<br>Authorize access<br>Deny access<br>horized, this organization will have access to your ORCID record, as<br>ted above and described in further detail in ORCID's privacy<br>amanage access permissions for this and other Trusted<br>nizations in your account settings. |   |       |

Once you authorize Columbia University Libraries Journals as a "Trusted Party" for your ORCID account, you will be returned to OJS.

Select the appropriate answer to the question.

| ⊡  ~ < >               |                                                 | 0              | 0 Å + D        |
|------------------------|-------------------------------------------------|----------------|----------------|
| Sample Site<br>Current | Archives Sample Site News Announcements About - |                | Register Login |
|                        |                                                 | Information    |                |
| Do                     | you already have an account with                | For Readers    |                |
| Sa                     | mple Site?                                      | For Authors    |                |
| Yes, I                 | already have an account.                        | For Librarians |                |
| No. I'                 | n new to Sample Site.                           |                |                |
|                        |                                                 |                |                |
|                        |                                                 |                |                |
|                        |                                                 |                |                |

If you say "No, I am new to [JOURNAL SITE], you will be asked to fill in the required information. Then, select "Complete registration."

| $\blacksquare   \cdot   \cdot   \cdot  $ | journals-test.library.columbia.ed                                                                                                    | du C                                                        | ⊕ û + ©        |
|------------------------------------------|----------------------------------------------------------------------------------------------------|-------------------------------------------------------------|----------------|
| Sample Site<br>Current Archives Sam      | ple Site News Announcements About -                                                                                                    |                                                             | Register Login |
|                                          | Do you already have an account with<br>Sample Site?<br>Yes.Lefveedy.have an account.<br>No. I'm new to Sample Site.                                                                                                    | Information<br>For Readers<br>For Authors<br>For Librarians |                |
|                                          | Additional Information is required to register:  Given Name   Columbia Libraries  Family Name   Digital Scholarship  Email   Username   Affliation   Vess, I agrees to have my data collected and stored according to the privacy statement  Vess, I agrees to have my data collected and stored according to the privacy statement  Vess, I vedid like to be notified of new publications and announcements.  Neweiving interests  Complete registration |                                                             |                |

You will see a similar confirmation page. You are done! Select any one of the three links to continue.

| E ~ < >     | journals-test.library.columbia.edu                                                                                                    | 5                                            | ⊕ û + ©        |
|-------------|----------------------------------------------------------------------------------------------------|----------------------------------------------|----------------|
| Sample Site | Current Archives Sample Site News Announcements About -                                                                                                 |                                              | DS -<br>Search |
|             | Home / Registration complete                                                                                                    | Information                                  |                |
|             | Registration complete<br>Thanks for registering! What would you like to do next?<br>• Make a New Submission<br>• Edit My Profile<br>• Continue Browsing | For Readers<br>For Authors<br>For Librarians |                |
|             | 立 COLUMBIA UNIVERSITY LIBRARIES 535 West 114th St. New York, NY 10027                                                                                   | Platform &<br>workflow by<br>OJS / PKP       |                |
|             |                                                                                                    |                                              |                |

Please read the information at the end of the next page.

If you select "Yes, I already have an account," you will be asked to enter your OJS username and password. Then, select "Log in and connect accounts."

| $\square$ $\sim$ $<$ >              | i journals-test.library.columbia.edu                                                                                                    | Ċ                                                                          | ⊕ <sup>1</sup> + <sup>1</sup> |
|-------------------------------------|----------------------------------------------------------------------------------------------------|----------------------------------------------------------------------------|-------------------------------|
| Sample Site<br>Current Archives Sam | ple Site News Announcements About -                                                                                                    |                                                                            | Register Login                |
|                                     | Do you already have an account with Sample Site?<br>We Jaheedy have an account.<br>The The We is Sample Site.<br>Your information will be updated automatically.<br>Updated automatically.<br>Updated automatically.<br>Login and connect accounts | Information         For Readers         For Authors         For Librarians |                               |
| <u>a</u><br>53                      | & Columbia University Libraries<br>15 Word: 114th SL. Now York, NY 10027                                                                                                    | Platform &<br>workflow by<br>OJS / PKP                                     |                               |

You will see a similar confirmation page. You are done! Select any one of the four links to continue.

| 1987 Registration complete (Sample IX +                                                                                                    |                                                                                             |                                                                      |           |  |  |
|----------------------------------------------------------------------------------------------------|---------------------------------------------------------------------------------------------|----------------------------------------------------------------------|-----------|--|--|
| $\leftarrow \   \rightarrow \   {\bf C}$                                                                                                    | O A 🕫 🕶 Vr https://journals-test.library.columbia.edu/index.php/SS/openid/registerOrConnect | ය<br>ි                                                               | • ± ₫ 🗎 = |  |  |
| Sample Site<br>Curre                                                                                                    | nt Archives Sample Site News Announcements About -                                          |                                                                      | pope 💿 -  |  |  |
| Home / Registration complete<br><b>Registration complete</b><br>Thanks for registering! What would you like to do next?<br>• View Submissions<br>• Make a New Submission<br>• Edit My Profile<br>• Continue Browsing |                                                                                             | Information       For Readers       For Authors       For Librarians |           |  |  |
| 년 COLU<br>535 West 11                                                                                                    | MBIA UNIVERSITY LIBRARIES<br>14th St. New York, NY 10027                                    | Platform &<br>workflow by<br>OJS / PKP                               |           |  |  |

From now on, when you log in to your OJS journal site, you will be taken to the ORCID sign-in screen. You will sign in to ORCID using two-factor authentication and then you will be returned to your OJS site.